# Procédure d'installation

# Windows Server 2019

#### Prérequis :

- Un serveur « Windows Serveur 2019 ».
- Une adresse IP Fixe réservée pour ce serveur.
- Un nom de serveur adapté à votre convention de nommage.

#### Sommaire :

- 1. Installation du système d'exploitation
- 2. Préparation du bureau
- 3. Installation de l'Active Directory Domain System
- 4. Installation du Service DNS
- 5. Installation du Rôle DHCP
- 6. Installation du Rôle WSUS

### Installation du système d'exploitation

Booter la machine sur la clé USB ou tout autre média disposant de l'installation Windows Server 2019 Standard (expérience de bureau)

| 🕞 💰 Installation de Windows                                                                                                    |                           |                                                       | ×     |
|----------------------------------------------------------------------------------------------------|---------------------------|-------------------------------------------------------|-------|
| Sélectionner le système d'exploitation à installer                                                                                                    |                           |                                                       |       |
| Système d'exploitation                                                                                                    | Archi                     | Date de modi                                          |       |
| Windows Server 2019 Standard Evaluation                                                                                                    | x64                       | 07/09/2019                                            |       |
| Windows Server 2019 Standard Evaluation (expérience de bureau)                                                                                                    | хб4                       | 07/09/2019                                            |       |
| Windows Server 2019 Datacenter Evaluation                                                                                                    | х64                       | 07/09/2019                                            |       |
| Windows Server 2019 Datacenter Evaluation (expérience de bureau)                                                                                                    | х64                       | 07/09/2019                                            |       |
| Description :<br>Cette option installe l'environnement graphique Windows complet, qu<br>supplémentaire. Il peut être utile si vous souhaitez utiliser le bureau Wi<br>qui en a besoin. | ui utilise d<br>indows of | le l'espace disque<br>u une application<br><u>S</u> u | ivant |

Sélectionner la version désirée, (dans l'exemple il s'agit de la version Essentials, mais nous sélectionnerons la version Standard (expérience de bureau)

| ectionnel le système d'exploitation à installer     |              |              |
|-----------------------------------------------------|--------------|--------------|
| Système d'exploitation                              | Architecture | Date de modi |
| Windows Server 2019 Standard                        | x64          | 29/10/2018   |
| Windows Server 2019 Standard (expérience de bureau) | x64          | 29/10/2018   |

| 🚮 Installation de Windows                                                                                                    | × |
|----------------------------------------------------------------------------------------------------|---|
| Installation de Windows                                                                                                    |   |
| Statut                                                                                                    |   |
| <b>Copie des fichiers de Windows (0 %)</b><br>Préparation des fichiers pour l'installation<br>Installation des fonctionnalités<br>Installation des mises à jour<br>En cours d'achèvement |   |

Veuillez patienter pendant la copie de fichiers nécessaire à l'installation du système d'exploitation

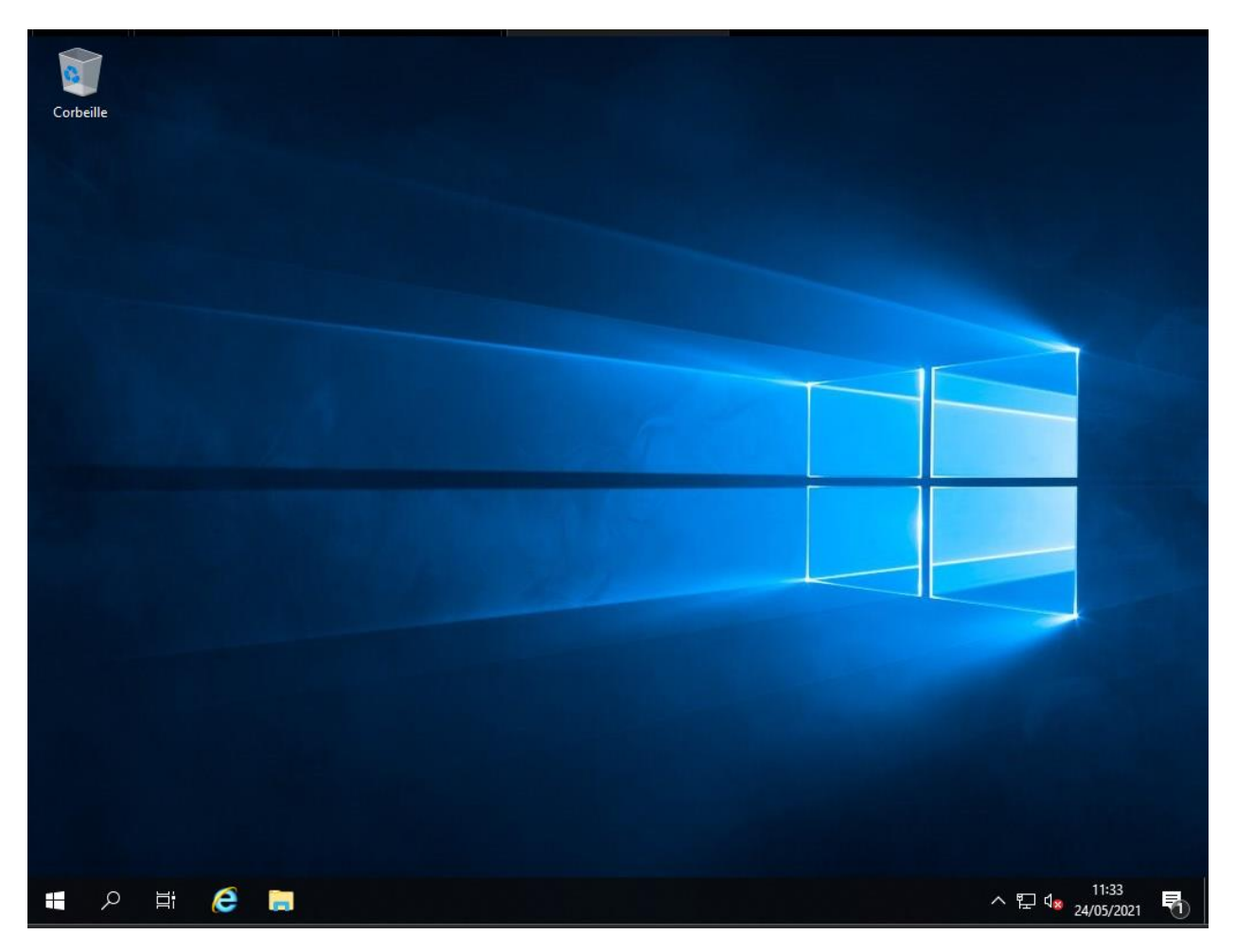

Vous voilà sur le bureau désormais.

# Préparation du bureau

Modifier le nom de la machine avec la dénomination souhaitée (SRV-SNTS-DC1)

| <b></b> | Système                                       |                                |                                          |               |                   | _           |          | ×     |
|---------|-----------------------------------------------|--------------------------------|------------------------------------------|---------------|-------------------|-------------|----------|-------|
| ~       | → 💉 🛧 👱 > Panneau de                          | configuration > Système et séc | urité > Système                          | ~ Ū           | Rechercher        |             |          | Q     |
|         | Page d'accueil du panneau de<br>configuration | Informations système g         | énérales                                 |               |                   |             |          | ?     |
| •       | Gestionnaire de périphériques                 | Édition Windows                |                                          |               |                   |             |          |       |
| Ó       | Paramètres d'utilisation à                    | Windows Server 2019 Essen      | tials                                    |               |                   |             |          |       |
|         | distance                                      | © 2018 Microsoft Corporat      | ion. Tous droits                         | Win           | ndows Serv        | er* 201     | 9        |       |
| •       | Paramètres système avancés                    | TESETVES.                      |                                          |               |                   |             |          |       |
|         |                                               | Système                        |                                          |               |                   |             |          |       |
|         |                                               | Processeur :                   | Intel(R) Core(TM) i7-9                   | 9750H CPU (   | @ 2.60GHz 2.59    | GHz (2 p    | rocesse  | eurs) |
|         |                                               | Mémoire installée (RAM) :      | 8,00 Go                                  |               |                   |             |          |       |
|         |                                               | Type du système :              | Système d'exploitatio                    | n 64 bits, pr | оcesseur xб4      |             |          |       |
|         |                                               | Stylet et fonction tactile :   | La fonctionnalité d'er<br>sur cet écran. | ntrée tactile | ou avec un style  | t n'est pas | s dispor | nible |
|         |                                               | Paramètres de nom d'ordinate   | ur, de domaine et de gi                  | roupe de tra  | vail              |             |          |       |
|         |                                               | Nom de l'ordinateur :          | WIN-BEDBJ956FN0                          |               |                   | Modi        | fier les |       |
|         |                                               | Nom complet :                  | WIN-BEDBJ956FN0                          |               |                   | paran       | nètres   |       |
|         |                                               | Description de l'ordinateur    | :                                        |               |                   |             |          |       |
|         |                                               | Groupe de travail :            | WORKGROUP                                |               |                   |             |          |       |
|         |                                               | Activation de Windows          |                                          |               |                   |             |          |       |
|         |                                               | Windows n'est pas activé.      | Lire les termes du con                   | trat de licen | ce logiciel Micro | soft        |          |       |
|         | Voir aussi<br>Sécurité et maintenance         | ID de produit : 00433-0000     | )-00001-AA374                            |               |                   | Active      | er Wind  | dows  |

Cliquer sur « Modifier les paramètres »,

| Propriétés système                                                                            |                                              |                           | ×                    |  |
|-----------------------------------------------------------------------------------------------|----------------------------------------------|---------------------------|----------------------|--|
| Paramètres système<br>Nom de l'ordir                                                          | e avancés<br>nateur                          | Utilisation Mat           | à distance<br>tériel |  |
| Windows utilise les informations suivantes pour identifier votre<br>ordinateur sur le réseau. |                                              |                           |                      |  |
| Description de<br>l'ordinateur :                                                              | Par exemple : "Se<br>"Serveur de gestio      | rveur de producti<br>on". | on IIS" ou           |  |
| Nom complet de<br>l'ordinateur :                                                              | WIN-BEDBJ956FI                               | NO                        |                      |  |
| Groupe de travail :                                                                           | WORKGROUP                                    |                           |                      |  |
| Pour renommer cet ordin<br>ou de groupe de travail, o                                         | ateur ou changer de<br>cliquez sur Modifier. | domaine                   | Modi <u>f</u> ier    |  |
|                                                                                               | OK                                           | Annuler                   | Appliquer            |  |

Cliquer sur « Modifier », et nommer l'ordinateur avec le nom souhaité,

| Modification du nom ou du                                                                | domaine de l'o                        | ordinateur            | × |
|------------------------------------------------------------------------------------------|---------------------------------------|-----------------------|---|
| Vous pouvez modifier le nom et<br>ordinateur. Ces modifications po<br>ressources réseau. | t l'appartenance<br>euvent influer su | de cet<br>l'accès aux |   |
| <u>N</u> om de l'ordinateur :                                                            |                                       |                       |   |
| SRV-SNTS-DC01                                                                            |                                       |                       |   |
| Nom complet de l'ordinateur :<br>SRV-SNTS-DC01                                           |                                       |                       |   |
|                                                                                          |                                       | A <u>u</u> tres       |   |
| Membre d'un                                                                              |                                       |                       |   |
| O <u>D</u> omaine :                                                                      |                                       |                       |   |
| Groupe de travail :     WORKGROUP                                                        |                                       |                       |   |
|                                                                                          | ОК                                    | Annuler               |   |

Cliquer sur « OK », puis valider la fenêtre indiquant le redémarrage pour que les modifications soient effectives, et redémarrer le Poste,

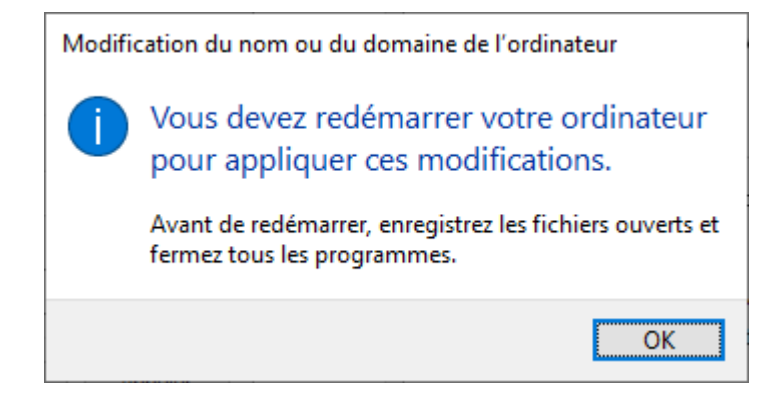

| Paramètres              | — — X                                                                                                    |
|-------------------------|----------------------------------------------------------------------------------------------------|
| x Parametres            |                                                                                                    |
| ம் Accueil              | État                                                                                                    |
| Rechercher un paramètre | Statut du réseau                                                                                                    |
| Réseau et Internet      |                                                                                                    |
| ⊕ État                  | Ethernet0<br>Réseau privé                                                                                                    |
| 문 Ethernet              | Vous êtes connecté à Internet                                                                                                    |
| Accès à distance        | Si vous disposez d'un forfait de données limitées, vous pouvez<br>configurer ce réseau en tant que connexion limitée ou modifier<br>d'autres propriétés. |
| % VPN                   | Modifier les propriétés de connexion                                                                                                    |
| Proxy                   | Afficher les réseaux disponibles                                                                                                    |
|                         | Modifier vos paramètres réseau                                                                                                    |
|                         | Modifier les options d'adaptateur<br>Affichez les cartes réseau et modifiez les paramètres de connexion.                                                 |
|                         | Options de partage<br>Décidez des contenus que vous souhaitez partager sur les réseaux<br>auxquels vous vous connectez.                                  |

#### Au redémarrage, aller dans les « paramètres », « Réseau et Internet »,

Cliquer sur « Modifier les options d'adaptateur », Sélectionner la carte réseau appropriée dans le cas ou plusieurs cartes seraient présentes (celle qui est utilisée pour accéder au réseau du domaine), clic droit sur la carte, « Propriétés »,

Modifier l'adresse IP (Protocole TCP/IPv4),

| Propriétés de : Protocole Internet version 4 (TCP/IPv4)                                                                    |                                                                    |   |  |  |  |
|----------------------------------------------------------------------------------------------------|--------------------------------------------------------------------|---|--|--|--|
| Général                                                                                                    |                                                                    |   |  |  |  |
| Les paramètres IP peuvent être détern<br>réseau le permet. Sinon, vous devez de<br>appropriés à votre administrateur résea | ninés automatiquement si votre<br>emander les paramètres IP<br>au. |   |  |  |  |
| O <u>O</u> btenir une adresse IP automatiq                                                                                 | uement                                                             |   |  |  |  |
| • Utiliser l'adresse IP suivante :                                                                                         |                                                                    |   |  |  |  |
| Adresse IP :                                                                                                    | 192.168.1.1                                                        |   |  |  |  |
| Masque de <u>s</u> ous-réseau :                                                                                            | 255 . 255 . 255 . 0                                                |   |  |  |  |
| Passerelle par <u>d</u> éfaut :                                                                                            |                                                                    |   |  |  |  |
| Obtenir les adresses des serveurs                                                                                          | DNS automatiquement                                                |   |  |  |  |
| Utiliser l'adresse de serveur DNS s                                                                                        | uivante :                                                          |   |  |  |  |
| Serveur DNS pré <u>f</u> éré :                                                                                             |                                                                    |   |  |  |  |
| Serve <u>u</u> r DNS auxiliaire :                                                                                          |                                                                    |   |  |  |  |
| <u>V</u> alider les paramètres en quittant <u>A</u> vancé                                                                  |                                                                    |   |  |  |  |
|                                                                                                    | OK Annule                                                          | r |  |  |  |

Ajouter un mot de passe au compte « Administrateur », clic droit sur le bouton « Démarrer », « Gestion de l'ordinateur », aller dans « Utilisateurs et groupes locaux », aller dans le dossier « Utilisateurs », « Définir un mot de passe » pour le compte administrateur, faire un clic droit sur l'administrateur et réinitialiser le mot de passe

SNTS.cdcc31 est le mot de passe pour le compte administrateur et celui-ci servira pour ajouter les postes clients au domaine.

# Installation de l'Active Directory Domain System

#### Ouvrir le « Gestionnaire de serveur »

| 📥 Gestionnaire de serveur                                                                                                    |                                                                                                    | – 0 ×                                          |
|----------------------------------------------------------------------------------------------------|----------------------------------------------------------------------------------------------------|------------------------------------------------|
| Gestionna                                                                                                    | aire de serveur 🔸 Tableau de bord 🛛 🔹 🕫 🚩 🔤 🥵                                                                                                    | Ou <u>t</u> ils A <u>f</u> ficher <u>A</u> ide |
| <ul> <li>Gestionna</li> <li>Tableau de bord</li> <li>Serveur local</li> <li>Tous les serveurs</li> <li>Services de fichiers et d &gt;</li> </ul> | Aire de serveur > Tableau de bord       Image: Configurer ce serveur         BIENVENUE DANS GESTIONNAIRE DE SERVEUR       1       Configurer ce serveur local         DÉMARRAGE<br>RAPIDE       2       Ajouter des rôles et des fonctionnalités         3       Ajouter d'autres serveurs à gérer         4       Créer un groupe de serveurs         5       Connecter ce serveur aux services cloud         EN SAVOIR PLUS       Image: Constant de serveurs in the serveurs in the serveur in the serveur in the serve | Ouțils Afficher Aide                           |
|                                                                                                    | 24/05/2021.14/17                                                                                                    | ~                                              |

Cliquer sur le bouton « Gérer », « Ajouter des rôles et fonctionnalités »

| 📥 Assistant Ajout de rôles et de s                                                                                                    | fonctionnalités                                                                                                    | _                                                                     |                                  | ×          |
|----------------------------------------------------------------------------------------------------|----------------------------------------------------------------------------------------------------|-----------------------------------------------------------------------|----------------------------------|------------|
| Avant de comme                                                                                                    | encer                                                                                                    | SERVEUR DE S                                                          | DESTINATI<br>RV-SNTS-D           | ON<br>XC1  |
| Avant de commencer<br>Type d'installation<br>Sélection du serveur<br>Rôles de serveurs<br>Fonctionnalités<br>Confirmation<br>Résultats | Cet Assistant permet d'installer des rôles, des services de rôle ou des fonctions<br>déterminer les rôles, services de rôle ou fonctionnalités à installer en fonctions<br>de votre organisation, tels que le partage de documents ou l'hébergement d'u<br>Pour supprimer des rôles, des services de rôle ou des fonctionnalités :<br>Démarrer l'Assistant de Suppression de rôles et de fonctionnalités<br>Avant de continuer, vérifiez que les travaux suivants ont été effectués :<br>• Le compte d'administrateur possède un mot de passe fort<br>• Les paramètres réseau, comme les adresses IP statiques, sont configurés<br>• Les dernières mises à jour de sécurité de Windows Update sont installées<br>Si vous devez vérifier que l'une des conditions préalables ci-dessus a été satisf<br>exécutez les étapes, puis relancez l'Assistant.<br>Cliquez sur Suivant pour continuer. | nalités. Vous o<br>des besoins ii<br>ın site Web.<br>faite, fermez l' | devez<br>nformatio<br>'Assistan' | ques<br>t, |
|                                                                                                    | < Précédent Suivant >                                                                                                    | Installer                                                             | Annule                           | er         |

| 📥 Assistant Ajout de rôles et de fo                                                                                                    | onctionnalités                                                                                                    |                                                                                                    | _                                                                                    |                                        | ×         |
|----------------------------------------------------------------------------------------------------|----------------------------------------------------------------------------------------------------|----------------------------------------------------------------------------------------------------|--------------------------------------------------------------------------------------|----------------------------------------|-----------|
| Sélectionner le ty                                                                                                    | pe d'installation                                                                                                    |                                                                                                    | SERVEUR DE<br>S                                                                      | DESTINATI<br>RV-SNTS-C                 | ON<br>DC1 |
| Avant de commencer<br>Type d'installation<br>Sélection du serveur<br>Rôles de serveurs<br>Fonctionnalités<br>Confirmation<br>Résultats | <ul> <li>Sélectionnez le type d'installation. Vous pouvez ins ordinateur physique ou virtuel en fonctionnement,</li> <li>Installation basée sur un rôle ou une fonctio Configurez un serveur unique en ajoutant des réconfigurez un services Bureau à distance Installez les services de rôle nécessaires à l'infras déployer des bureaux basés sur des ordinateurs</li> </ul> | taller des rôles et des fon<br>ou sur un disque dur virt<br><b>nnalité</b><br>àles, des services de rôle e<br>structure VDI (Virtual Desi<br>virtuels ou sur des sessio | ictionnalités sur<br>uel hors conne:<br>et des fonctionr<br>ktop Infrastruct<br>ins. | r un<br>xion.<br>nalités.<br>ture) pou | r         |
|                                                                                                    | < <u>P</u> récéden                                                                                                    | ıt Suivant >                                                                                                    | Installer                                                                            | Annul                                  | er        |

| 📥 Assistant Ajout de rôles et de fo | onctionnalités                                                           |                                                                         |                                                                      | _                                 |                                      | ×          |
|-------------------------------------|--------------------------------------------------------------------------|-------------------------------------------------------------------------|----------------------------------------------------------------------|-----------------------------------|--------------------------------------|------------|
| Sélectionner le se                  | rveur de dest                                                            | ination                                                                 |                                                                      | SERVEUR DE<br>S                   | DESTINATI<br>RV-SNTS-[               | ION<br>DC1 |
| Avant de commencer                  | Sélectionnez le serveu                                                   | ur ou le disque dur virtue                                              | el sur lequel installer des rôles e                                  | et des fonction                   | nalités.                             |            |
| Type d'installation                 | Sélectionner un se                                                       | erveur du pool de serveu                                                | rs                                                                   |                                   |                                      |            |
| Sélection du serveur                | O Sélectionner un di                                                     | isque dur virtuel                                                       |                                                                      |                                   |                                      |            |
| Rôles de serveurs                   | Pool de serveurs                                                         |                                                                         |                                                                      |                                   |                                      |            |
| Fonctionnalités                     |                                                                          |                                                                         |                                                                      |                                   |                                      |            |
| Confirmation                        | Filtre :                                                                 |                                                                         |                                                                      |                                   |                                      |            |
| Résultats                           | Nom                                                                      | Adresse IP                                                              | Système d'exploitation                                               |                                   |                                      |            |
|                                     | SRV-SNTS-DC1                                                             | 192.168.1.14                                                            | Microsoft Windows Server 2                                           | 019 Essentials                    |                                      |            |
|                                     |                                                                          |                                                                         |                                                                      |                                   |                                      |            |
|                                     | 1 ordinateur(s) trouvé                                                   | es serveurs qui exécuten                                                | t Windows Server 2012 ou une                                         | version ultéri                    | eure et a                            |            |
|                                     | ont été ajoutés à l'aid<br>serveurs hors connexi<br>incomplète ne sont p | le de la commande Ajout<br>ion et les serveurs nouve<br>as répertoriés. | ter des serveurs dans le Gestion<br>llement ajoutés dont la collecti | nnaire de serve<br>e de données e | eure et qu<br>eur. Les<br>est toujou | urs        |
|                                     |                                                                          | < <u>P</u> réc                                                          | édent Sui <u>v</u> ant >                                             | Installer                         | Annul                                | er         |

| 📥 Assistant Ajout de rôles et de fo                                                                | nctionnalités                                                                                                    | – 🗆 X                                                                                                    |
|----------------------------------------------------------------------------------------------------|----------------------------------------------------------------------------------------------------|----------------------------------------------------------------------------------------------------|
| Sélectionner des i                                                                                 | ôles de serveurs<br>Sélectionnez un ou plusieurs rôles à installer sur le serveur sélec                                                                                                    | SERVEUR DE DESTINATION<br>SRV-SNTS-DC1<br>tionné.                                                                                                    |
| Avant de commencer<br>Type d'installation                                                          | Rôles                                                                                                    | Description                                                                                                    |
| Sélection du serveur<br>Rôles de serveurs<br>Fonctionnalités<br>AD DS<br>Confirmation<br>Résultats | Accès à distance     Hyper-V     Serveur de télécopie     Serveur DHCP     Serveur DNS     Services AD DS     Services AD LDS (Active Directory Lightweight Director     Services AD RMS (Active Directory Rights Managemen     Services Bureau à distance     Services d'activation en volume     Services d'activation en volume     Services de certificats Active Directory     Services de fédération Active Directory (AD FS)     Services de fichiers et de stockage (4 sur 11 installé(s)     Services WSUS (Windows Server Update Services)     Services WSUS (Windows Server Update Services) | Les services de domaine Active<br>Directory (AD DS) stockent des<br>informations à propos des objets sur<br>le réseau et rendent ces<br>informations disponibles pour les<br>utilisateurs et les administrateurs du<br>réseau. Les services AD DS utilisent<br>les contrôleurs de domaine pour<br>donner aux utilisateurs du réseau un<br>accès aux ressources autorisées<br>n'importe où sur le réseau via un<br>processus d'ouverture de session<br>unique. |
|                                                                                                    | < <u>P</u> récédent Sui <u>v</u> ant                                                                                                    | . > Installer Annuler                                                                                                    |

Cocher la case « Services AD DS », ajouter les fonctionnalités qui sont proposées, cliquer sur « Suivant »,

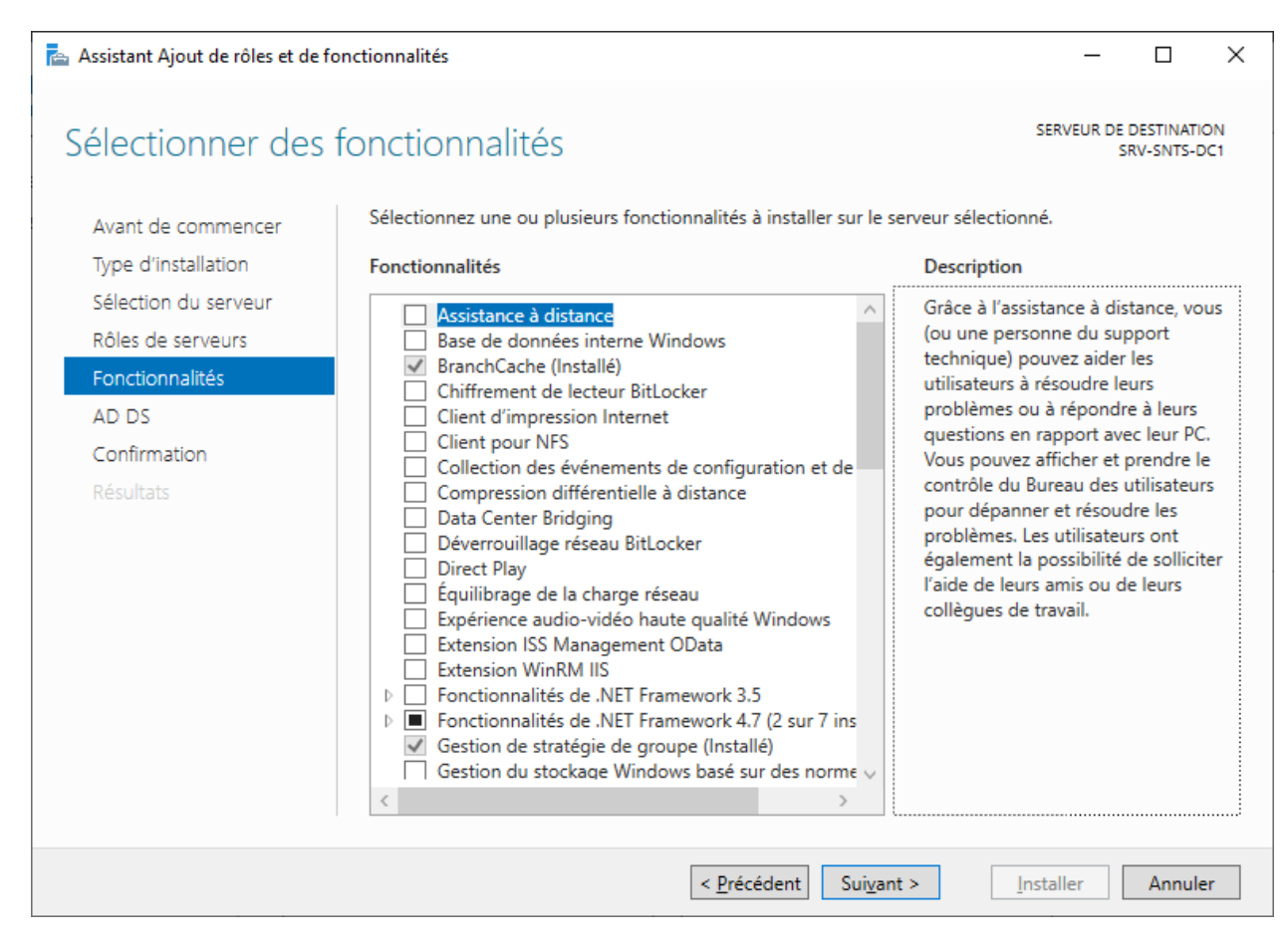

| 🚘 Assistant Ajout de rôles et de fonctionnalités                                                                                                |                                                                                                    |                                                                                                    |                                                           | ×         |
|----------------------------------------------------------------------------------------------------|----------------------------------------------------------------------------------------------------|----------------------------------------------------------------------------------------------------|-----------------------------------------------------------|-----------|
| Services de dom                                                                                                    | aine Active Directory                                                                                                    | SERVEUR DE S                                                                                                  | DESTINATI<br>RV-SNTS-D                                    | ON<br>DC1 |
| Avant de commencer<br>Type d'installation<br>Sélection du serveur<br>Rôles de serveurs<br>Fonctionnalités<br>AD DS<br>Confirmation<br>Résultats | Les services de domaine Active Directory (AD DS) stockent des informations su<br>ordinateurs et les périphériques sur le réseau. Les services AD DS permettent a<br>gérer ces informations de façon sécurisée et facilitent le partage des ressource<br>les utilisateurs.<br>À noter :<br>• Pour veiller à ce que les utilisateurs puissent quand même se connecter au r<br>de serveur, installez un minimum de deux contrôleurs de domaine par doma<br>• Les services AD DS nécessitent qu'un serveur DNS soit installé sur le réseau.<br>n'est installé, vous serez invité à installer le rôle de serveur DNS sur cet ordin | ur les utilisate<br>aux administr.<br>es et la collabo<br>réseau en cas<br>aine.<br>. Si aucun sen<br>nateur. | urs, les<br>ateurs de<br>oration e<br>de pann<br>veur DNS | e         |
| RESULTIS                                                                                                    | Azure Active Directory, un service en ligne distinct, peut fournir<br>des identités et des accès, des rapports de sécurité et une authe<br>applications web dans le cloud et sur site.<br>En savoir plus sur Azure Active Directory<br>Configurer Office 365 avec Azure Active Directory Connect                                                                                                    | une gestion :<br>ntification ur                                                                               | simplifiée<br>nique aux                                   | 2         |
|                                                                                                    | < <u>P</u> récédent Suivant >                                                                                                    | Installer                                                                                                    | Annule                                                    | er        |

| 📥 Assistant Ajout de rôles et de fonctionnalités                                                   |                                                                                                    |                 |            | $\times$   |  |  |
|----------------------------------------------------------------------------------------------------|----------------------------------------------------------------------------------------------------|-----------------|------------|------------|--|--|
| Confirmer les sél                                                                                  | ections d'installation                                                                                                    | SERVEUR DE<br>S | DESTINAT   | ION<br>DC1 |  |  |
| Avant de commencer<br>Type d'installation                                                          | Pour installer les rôles, services de rôle ou fonctionnalités suivants sur le serve<br>Installer.                                                                                                    | ur sélectionn   | é, cliquez | sur        |  |  |
| Sélection du serveur<br>Rôles de serveurs<br>Fonctionnalités<br>AD DS<br>Confirmation<br>Résultats | Il se peut que des fonctionnalités facultatives (comme des outils d'administration) soient affichées sur<br>cette page, car elles ont été sélectionnées automatiquement. Si vous ne voulez pas installer ces<br>fonctionnalités facultatives, cliquez sur Précédent pour désactiver leurs cases à cocher. |                 |            |            |  |  |
|                                                                                                    | Outils d'administration de serveur distant<br>Outils d'administration de rôles<br>Outils AD DS et AD LDS<br>Module Active Directory pour Windows PowerShell<br>Outils AD DS<br>Centre d'administration Active Directory<br>Composants logiciels enfichables et outils en ligne de con<br>Services AD DS   | mmande AD I     | DS         |            |  |  |
|                                                                                                    | Exporter les paramètres de configuration<br>Spécifier un autre chemin d'accès source                                                                                                    | Installer       | Annul      | er         |  |  |

Cliquer sur « Installer »,

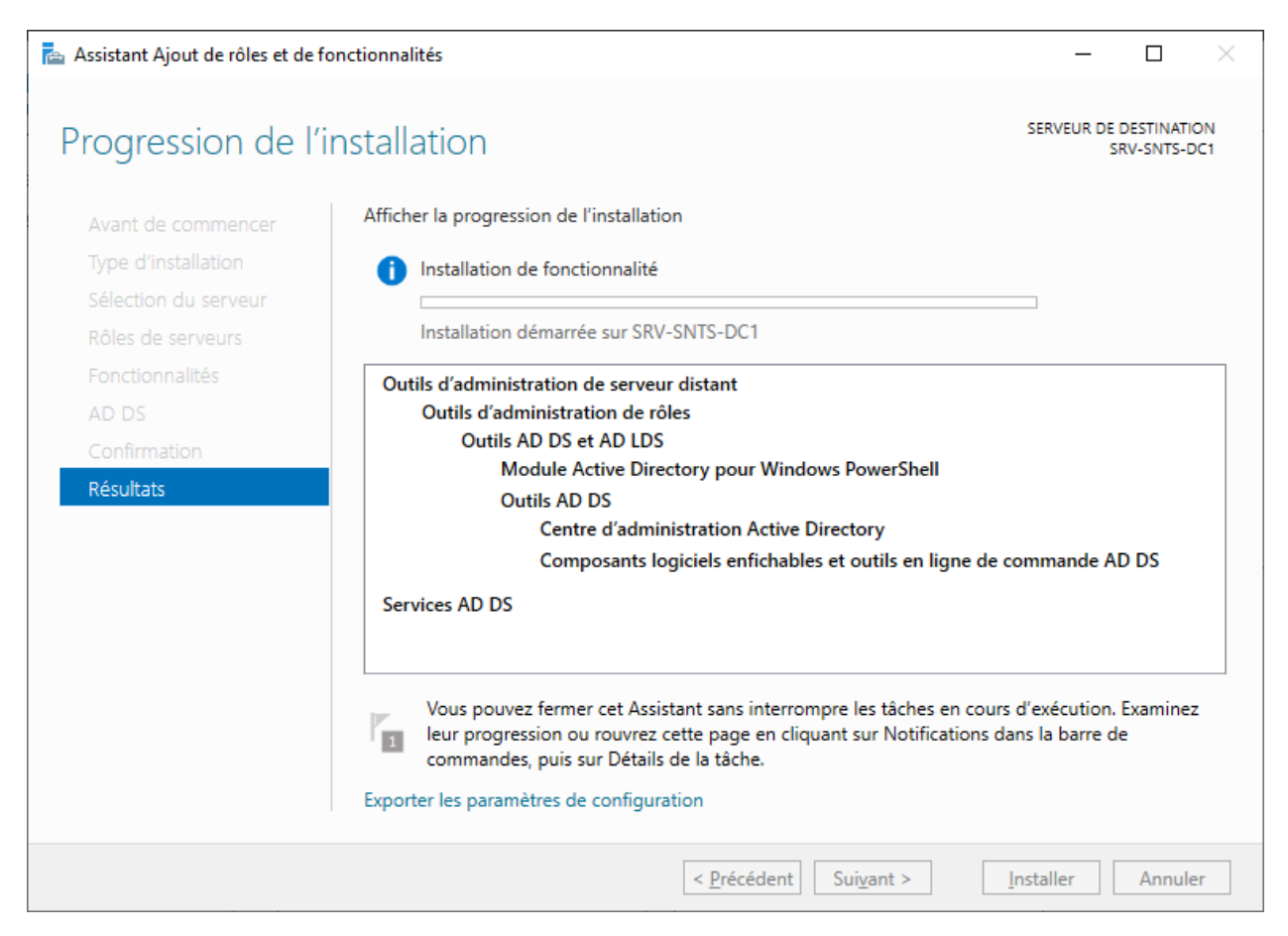

Laisser l'installation du service se poursuivre (la fenêtre peut être fermée, l'installation se fera en tâche de fond)

Cliquer sur fermer une fois l'installation terminée,

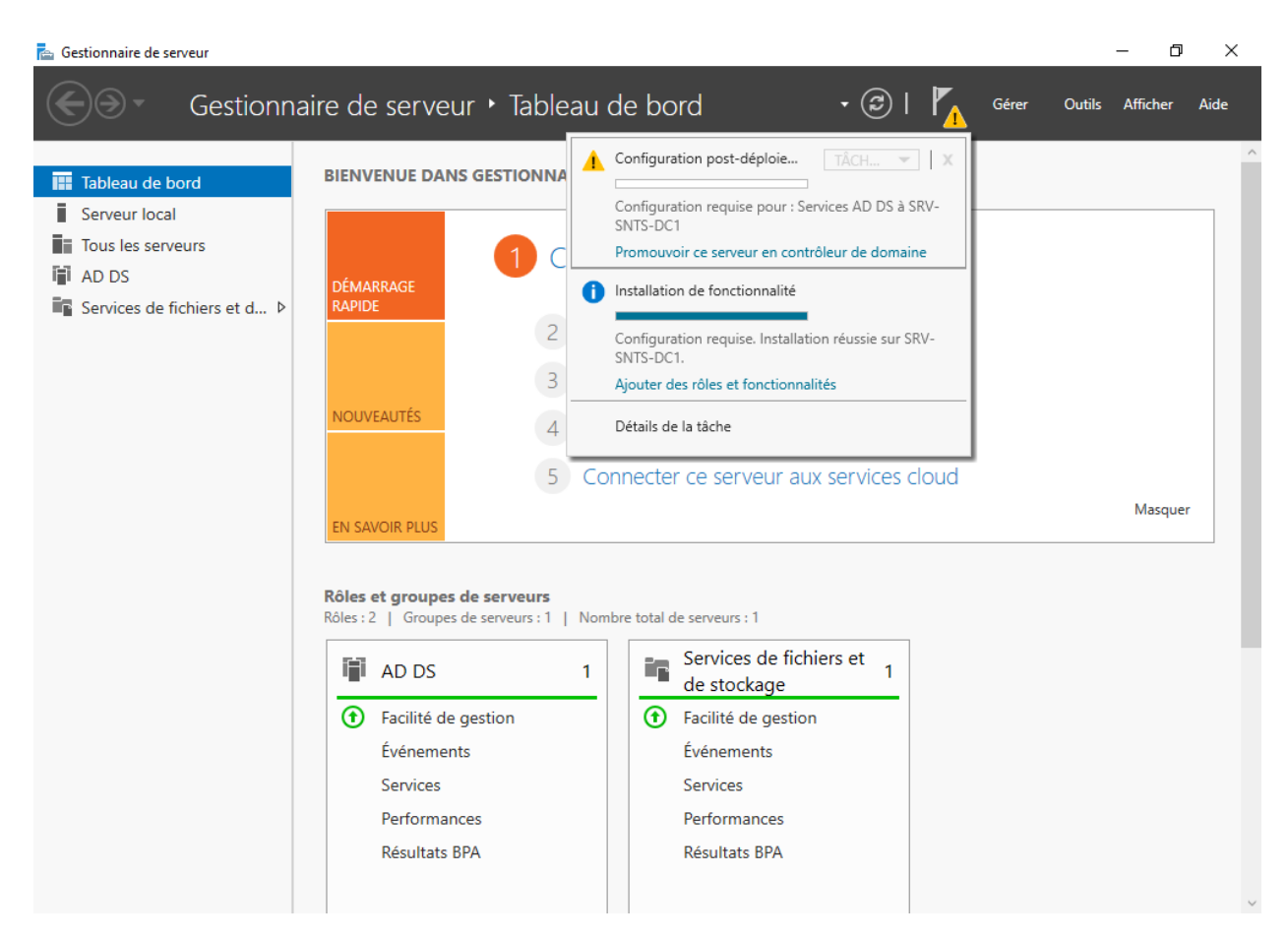

Cliquer sur le drapeau en haut à droite de la fenêtre du Gestionnaire de serveur, et cliquer sur « Promouvoir ce serveur en contrôleur de domaine »

Cocher « Ajouter une nouvelle forêt », nommer le domaine avec « cdcc.local » (Communauté De Commune du Castillonais)

| 📥 Assistant Configuration des services de domaine Active Directory                                                                                                    |                                          |                                           |           |                    | ×              |
|----------------------------------------------------------------------------------------------------|------------------------------------------|-------------------------------------------|-----------|--------------------|----------------|
| <ul> <li>Assistant configuration des services de domaine Active Directory</li> <li>Configuration de déploie</li> <li>Options du contrôleur de</li> <li>Options DNS</li> <li>Options supplémentaires</li> <li>Chemins d'accès</li> <li>Examiner les options</li> <li>Vérification de la configur</li> <li>Installation</li> <li>Résultats</li> </ul> |                                          |                                           |           | SERVEUR<br>SRV-SNT | CIBLE<br>5-DC1 |
|                                                                                                    | En savoir plus sur les configurations de | déploiement<br>écédent Sui <u>v</u> ant > | Installer | Annu               | ler            |

| Assistant Configuration des services de domaine Active Directory                                                                                                    |                                                                                                    |                                                                                                    |    |        | ×            |
|----------------------------------------------------------------------------------------------------|----------------------------------------------------------------------------------------------------|----------------------------------------------------------------------------------------------------|----|--------|--------------|
| Options du contrôleur de domaine                                                                                                    |                                                                                                    |                                                                                                    |    |        | IBLE<br>-DC1 |
| Configuration de déploie<br>Options du contrôleur de<br>Options DNS<br>Options supplémentaires<br>Chemins d'accès<br>Examiner les options<br>Vérification de la configur<br>Installation<br>Résultats | Sélectionner le niveau fonctionnel de la<br>Niveau fonctionnel de la forêt :<br>Niveau fonctionnel du domaine :<br>Spécifier les fonctionnalités de contrôle<br>Serveur DNS (Domain Name Syster<br>Catalogue global (GC)<br>Contrôleu <u>r</u> de domaine en lecture s<br>Taper le mot de passe du mode de rest<br>Mot <u>d</u> e passe :<br>Confirmer le mot de passe : | a nouvelle forêt et du domaine racine<br>Windows Server 2016 ~<br>Windows Server 2016 ~<br>eur de domaine<br>m)<br>seule (RODC)<br>tauration des services d'annuaire (DSRM)<br>••••••••• |    |        |              |
|                                                                                                    | En savoir plus sur les options pour le co                                                                                                    | ontrôleur de domaine                                                                                                    |    |        |              |
|                                                                                                    | < <u>P</u> r                                                                                                    | écédent Sui <u>v</u> ant > Installe                                                                                                    | er | Annule | er           |

Entrer un mot de passe pour la restauration des services d'annuaire, puis cliquer sur « Suivant »,

| 📥 Assistant Configuration des serv                                                                                                    | ices de domaine Active Directory                                                                                                    | _                |         | ×              |
|----------------------------------------------------------------------------------------------------|----------------------------------------------------------------------------------------------------|------------------|---------|----------------|
| Options DNS                                                                                                    |                                                                                                    | S                | ERVEUR  | CIBLE<br>S-DC1 |
| Il est impossible de créer un<br>Configuration de déploie<br>Options du contrôleur de<br>Options DNS<br>Options supplémentaires<br>Chemins d'accès<br>Examiner les options<br>Vérification de la configur<br>Installation<br>Résultats | e délégation pour ce serveur DNS car la zone parente faisant autorité<br>Spécifier les options de délégation DNS<br>Créer une <u>d</u> élégation DNS | est intro Affich | er plus | ×              |
|                                                                                                    | En savoir plus sur la délégation DNS < <u>P</u> récédent Sui <u>v</u> ant >                                                                          | Installer        | Annu    | ler            |

| Assistant Configuration des ser                                                                                                    | vices de domaine Active Directory      |                                     | _         |                       | ×             |
|----------------------------------------------------------------------------------------------------|----------------------------------------|-------------------------------------|-----------|-----------------------|---------------|
| Options supplém                                                                                                    | entaires                               |                                     |           | SERVEUR (<br>SRV-SNTS | CIBLE<br>-DC1 |
| Configuration de déploie<br>Options du contrôleur de<br>Options DNS<br>Options supplémentaires<br>Chemins d'accès<br>Examiner les options<br>Vérification de la configur<br>Installation<br>Résultats | Vérifiez le nom NetBIOS attribué au de | omaine et modifiez-le si nécessaire | 2.        |                       |               |
|                                                                                                    | En savoir plus sur d'autres options    |                                     |           |                       |               |
|                                                                                                    | < <u>F</u>                             | Précédent Sui <u>v</u> ant >        | Installer | Annul                 | er            |

| 🚵 Assistant Configuration des services de domaine Active Directory |                                         |                                                  |           |        | ×              |
|--------------------------------------------------------------------|-----------------------------------------|--------------------------------------------------|-----------|--------|----------------|
| Chemins d'accès                                                    |                                         |                                                  | S         | ERVEUR | CIBLE<br>S-DC1 |
| Configuration de déploie                                           | Spécifier l'emplacement de la base o    | le données AD DS, des fichiers journaux          | et de SYS | SVOL   |                |
| Options du controleur de                                           | Dossier de la <u>b</u> ase de données : | C:\Windows\NTDS                                  |           |        |                |
| Options supplémentaires                                            | Dossier des fichiers journaux :         | C:\Windows\NTDS                                  |           |        |                |
| Chemins d'accès                                                    | Dossier S <u>Y</u> SVOL :               | C:\Windows\SYSVOL                                |           |        |                |
| Examiner les options                                               |                                         |                                                  |           |        |                |
| Vérification de la configur                                        |                                         |                                                  |           |        |                |
| Installation                                                       |                                         |                                                  |           |        |                |
| Résultats                                                          |                                         |                                                  |           |        |                |
|                                                                    |                                         |                                                  |           |        |                |
|                                                                    |                                         |                                                  |           |        |                |
|                                                                    |                                         |                                                  |           |        |                |
|                                                                    |                                         |                                                  |           |        |                |
|                                                                    |                                         |                                                  |           |        |                |
|                                                                    |                                         |                                                  |           |        |                |
|                                                                    | En savoir plus sur les chemins d'accè   | ès Active Directory                              |           |        |                |
|                                                                    |                                         | <u>P</u> récédent Sui <u>v</u> ant > <u>I</u> ns | taller    | Annu   | ler            |

| 📥 Assistant Configuration des servi     | 📥 Assistant Configuration des services de domaine Active Directory                                                           |            |                  | ×             |
|-----------------------------------------|----------------------------------------------------------------------------------------------------|------------|------------------|---------------|
| Examiner les optio                      | INS                                                                                                    | SER<br>SR\ | VEUR (<br>/-SNTS | CIBLE<br>-DC1 |
| Configuration de déploie                | Vérifiez vos sélections :                                                                                                    |            |                  |               |
| Options du contrôleur de<br>Options DNS | Configurez ce serveur en tant que premier contrôleur de domaine Active Directo<br>nouvelle forêt.                            | ory d'ur   | e                | ^             |
| Options supplémentaires                 | Le nouveau nom de domaine est « cdcc.local ». C'est aussi le nom de la nouvelle                                              | e forêt.   |                  |               |
| Chemins d'accès                         | Nom NetBIOS du domaine : CDCC                                                                                                |            |                  |               |
| Examiner les options                    | Niveau fonctionnel de la forêt : Windows Server 2016                                                                         |            |                  |               |
| Vérification de la configur             | Niveau fonctionnel du domaine : Windows Server 2016                                                                          |            |                  |               |
| Installation                            | Niveau Ionedonner da domanie i windows Server 2010                                                                           |            |                  |               |
| Résultats                               | Options supplémentaires :                                                                                                    |            |                  |               |
|                                         | Catalogue global : Oui                                                                                                    |            |                  |               |
|                                         | Serveur DNS : Oui                                                                                                    |            |                  | ~             |
|                                         | Ces paramètres peuvent être exportés vers un script Windows PowerShell pour<br>automatiser des installations supplémentaires | Affich     | er le sci        | ript          |
|                                         | En savoir plus sur les options d'installation                                                                                |            |                  |               |
|                                         | < <u>P</u> récédent Sui <u>v</u> ant >                                                                                       | r          | Annul            | er            |

Le résumé des opérations est affiché, cliquer sur « Suivant »,

| 📥 Assistant Configuration des serv                                               | Assistant Configuration des services de domaine Active Directory                                                                                                    |                                                                                      |                                     | ×              |
|----------------------------------------------------------------------------------|----------------------------------------------------------------------------------------------------|--------------------------------------------------------------------------------------|-------------------------------------|----------------|
| Vérification de la d                                                             | configuration requise                                                                                                    | SEF<br>SR                                                                            | RVEUR                               | CIBLE<br>S-DC1 |
| Toutes les vérifications de la                                                   | a configuration requise ont donné satisfaction. Cliquez sur Installer pour com                                                                                                    | me Afficher                                                                          | plus                                | ×              |
| Configuration de déploie<br>Options du contrôleur de                             | La configuration requise doit être validée avant que les services de domain<br>installés sur cet ordinateur                                                                                                    | ne Active Dire                                                                       | ectory s                            | oient          |
| Options DNS                                                                      | Réexécuter la vérification de la configuration requise                                                                                                    |                                                                                      |                                     |                |
| Options supplémentaires<br>Chemins d'accès                                       | <u> √</u> oir les résultats                                                                                                    |                                                                                      |                                     |                |
| Examiner les options<br>Vérification de la configur<br>Installation<br>Résultats | Cet ordinateur contient au moins une carte réseau physique pour la adresse IP statique n'a été attribuée à ses propriétés IP. Si IPv4 et IP activés pour une carte réseau, vous devez attribuer des adresses IP s IPv6 aux propriétés IPv4 et IPv6 de la carte réseau physique. Ces affe IP statiques doivent être effectuées sur toutes les cartes réseau physicient physicient ph | quelle aucune<br>v6 sont tous e<br>statiques IPv4<br>ectations d'ac<br>siques pour q | e<br>deux<br>I et<br>dresses<br>jue | ^              |
|                                                                                  | Il est impossible de créer une délégation pour ce serveur DNS car la<br>faisant autorité est introuvable ou elle n'exécute pas le serveur DNS<br>procédez à l'intégration avec une infrastructure DNS existante, vous<br>manuellement créer une délégation avec ce serveur DNS dans la zo                                                                                                    | vone parente<br>Windows. Si<br>devez<br>ne parente p                                 | e<br>vous<br>our                    | ~              |
|                                                                                  | <ul> <li>A Si vous cliquez sur Installer, le serveur redémarre automatiquement à l<br/>promotion.</li> <li>En savoir plus sur les conditions préalables</li> </ul>                                                                                                    | l'issue de l'op                                                                      | ération                             | de             |
|                                                                                  | < <u>P</u> récédent Sui <u>v</u> ant >                                                                                                    | nstaller                                                                             | Annu                                | ler            |

#### Cliquer sur « Installer »,

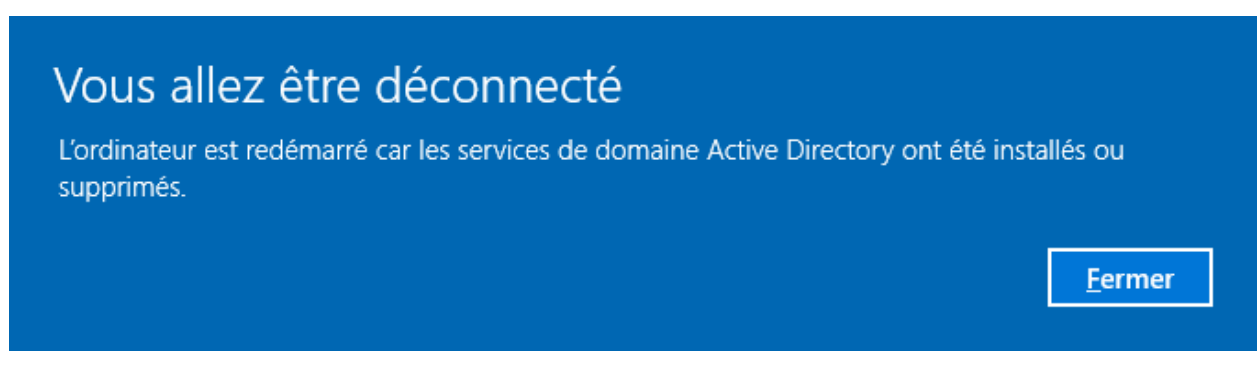

Cette fenêtre va alors s'afficher et le serveur va redémarrer,

Installation du Service DNS

## Installation du Rôle WSUS

Depuis le « Gestionnaire de serveur », cliquer sur l'onglet gérer puis « Ajouter des rôles et fonctionnalités »

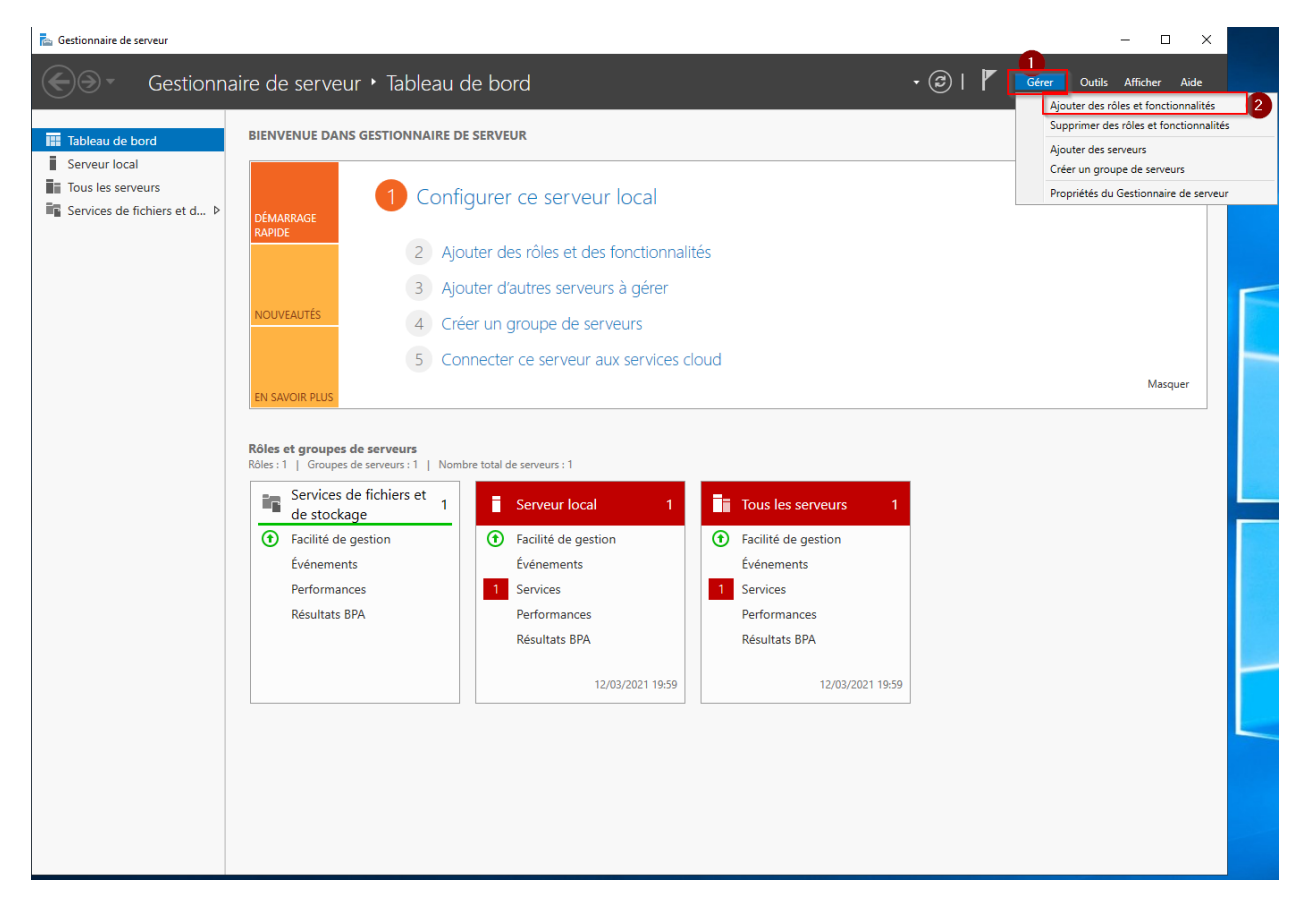

Lisez la page « Avant de commencer » puis cliquez sur « suivant ».

Ensuite cochez la case « Installation basée sur un rôle ou une fonctionnalité » puis « suivant ».

| 🚡 Assistant Ajout de rôles et de fonctionnalités |                                                                                                    |                              |                      | $\times$  |
|--------------------------------------------------|----------------------------------------------------------------------------------------------------|------------------------------|----------------------|-----------|
| Sélectionner le ty                               | rpe d'installation                                                                                                    | SERVEUR DE I                 | DESTINATIO<br>WSUS-C | ON<br>ESI |
| Avant de commencer                               | Sélectionnez le type d'installation. Vous pouvez installer des rôles et des fonctio<br>ordinateur physique ou virtuel en fonctionnement, ou sur un disque dur virtuel                                            | onnalités sur<br>hors connex | un<br>kion.          | •         |
| Sélection du serveur                             | Installation basée sur un rôle ou une fonctionnalité<br>Configurez un serveur unique en ajoutant des rôles, des services de rôle et d                                                                            | les fonctionr                | nalités.             |           |
| Fonctionnalités<br>Confirmation<br>Résultats     | Installation des services Bureau à distance<br>Installez les services de rôle nécessaires à l'infrastructure VDI (Virtual Deskto<br>déployer des bureaux basés sur des ordinateurs virtuels ou sur des sessions. | p Infrastruct                | ure) pour            | r         |
|                                                  | < Précédent Suivant >                                                                                                    | nstaller                     | Annule               | er        |

Sélectionnez votre serveur si vous en avez plusieurs de lister, puis cliquez sur « suivant » :

| 🚡 Assistant Ajout de rôles et de fonctionnalités |                                                           |                                              |                                                                 |                                   |                        | $\times$  |
|--------------------------------------------------|-----------------------------------------------------------|----------------------------------------------|-----------------------------------------------------------------|-----------------------------------|------------------------|-----------|
| Sélectionner le se                               | rveur de destin                                           | ation                                        |                                                                 | SERVEUR DE                        | DESTINATIO<br>WSUS-CI  | DN<br>ESI |
| Avant de commencer                               | Sélectionnez le serveur ou                                | u le disque dur virtue                       | sur lequel installer des rôles et                               | t des fonction                    | nalités.               |           |
| Type d'installation                              | Sélectionner un servei                                    | ur du pool de serveu                         | 5                                                               |                                   |                        |           |
| Sélection du serveur                             | O Sélectionner un disque                                  | e dur virtuel                                |                                                                 |                                   |                        |           |
| Rôles de serveurs                                | Pool de serveurs                                          |                                              |                                                                 |                                   |                        |           |
| Fonctionnalités                                  |                                                           |                                              |                                                                 |                                   |                        |           |
|                                                  | Filtre :                                                  |                                              |                                                                 |                                   |                        |           |
|                                                  | Nom                                                       | Adresse IP                                   | Système d'exploitation                                          |                                   |                        |           |
|                                                  | WSUS-CESI                                                 | 192.168.59.132                               | Microsoft Windows Server 20                                     | )19 Standard                      | Evaluation             | 5         |
|                                                  | U                                                         |                                              |                                                                 |                                   |                        |           |
|                                                  |                                                           |                                              |                                                                 |                                   |                        |           |
|                                                  |                                                           |                                              |                                                                 |                                   |                        |           |
|                                                  |                                                           |                                              |                                                                 |                                   |                        |           |
|                                                  | 1 ordinateur(s) trouvé(s)                                 |                                              |                                                                 |                                   |                        |           |
|                                                  | Cette page présente les se<br>ont été aioutés à l'aide de | erveurs qui exécutent<br>e la commande Aiout | : Windows Server 2012 ou une<br>er des serveurs dans le Gestion | version ultérie<br>naire de serve | eure et qu<br>eur. Les | ă.        |
|                                                  | serveurs hors connexion e<br>incomplète ne sont pas ré    | et les serveurs nouvel<br>épertoriés.        | lement ajoutés dont la collecte                                 | de données e                      | est toujou             | rs        |
|                                                  |                                                           |                                              |                                                                 |                                   |                        |           |
|                                                  |                                                           | < Préc                                       | édent Suivant >                                                 | Installer                         | Annule                 | r         |

Vous allez maintenant pouvoir choisir le rôle du serveur. Cochez la case « Services WSUS », une fenêtre va s'ouvrir, vous pourrez laisser les options par défaut, puis dans la fenêtre initiale appuyez sur « Suivant » :

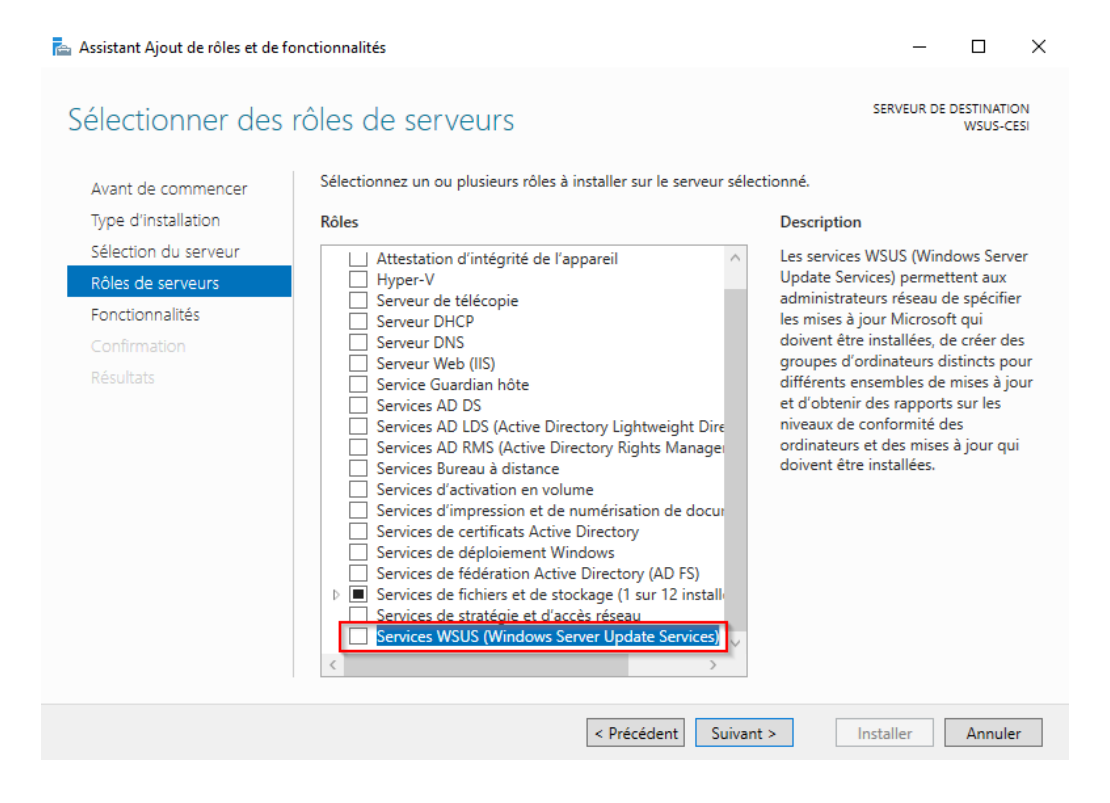

A l'étape « Fonctionnalités » Les options par défaut nous suffisent, faites « Suivant » :

📥 Assistant Ajout de rôles et de fonctionnalités

X

Ajouter les fonctionnalités requises pour Services WSUS (Windows Server Update Services) ?

Vous ne pouvez pas installer Services WSUS (Windows Server Update Services) sauf si les services de rôle ou les fonctionnalités suivants sont également installés.

| <ul> <li>Fonctionnalités HTTP communes</li> </ul> |         | $^{\wedge}$ |
|---------------------------------------------------|---------|-------------|
| Document par défaut                               |         |             |
| Contenu statique                                  |         |             |
| Performance                                       |         |             |
| Compression de contenu dynamique                  |         |             |
| ▲ Sécurité                                        |         |             |
| Filtrage des demandes                             |         |             |
| Authentification Windows                          |         |             |
| Service d'activation des processus Windows        |         |             |
| API de configuration                              |         |             |
| Modèle de processus                               |         | $\sim$      |
| <                                                 | >       |             |
| ✓ Inclure les outils de gestion (si applicable)   |         |             |
| Ajouter des fonctionnalités                       | Annuler |             |

A l'étape « WSUS » vous obtiendrez des informations sur le rôle que nous allons installer, vous pouvez encore cliquer sur « Suivant ».

Laisser les options par défaut sur la sélection des « services de rôle » :

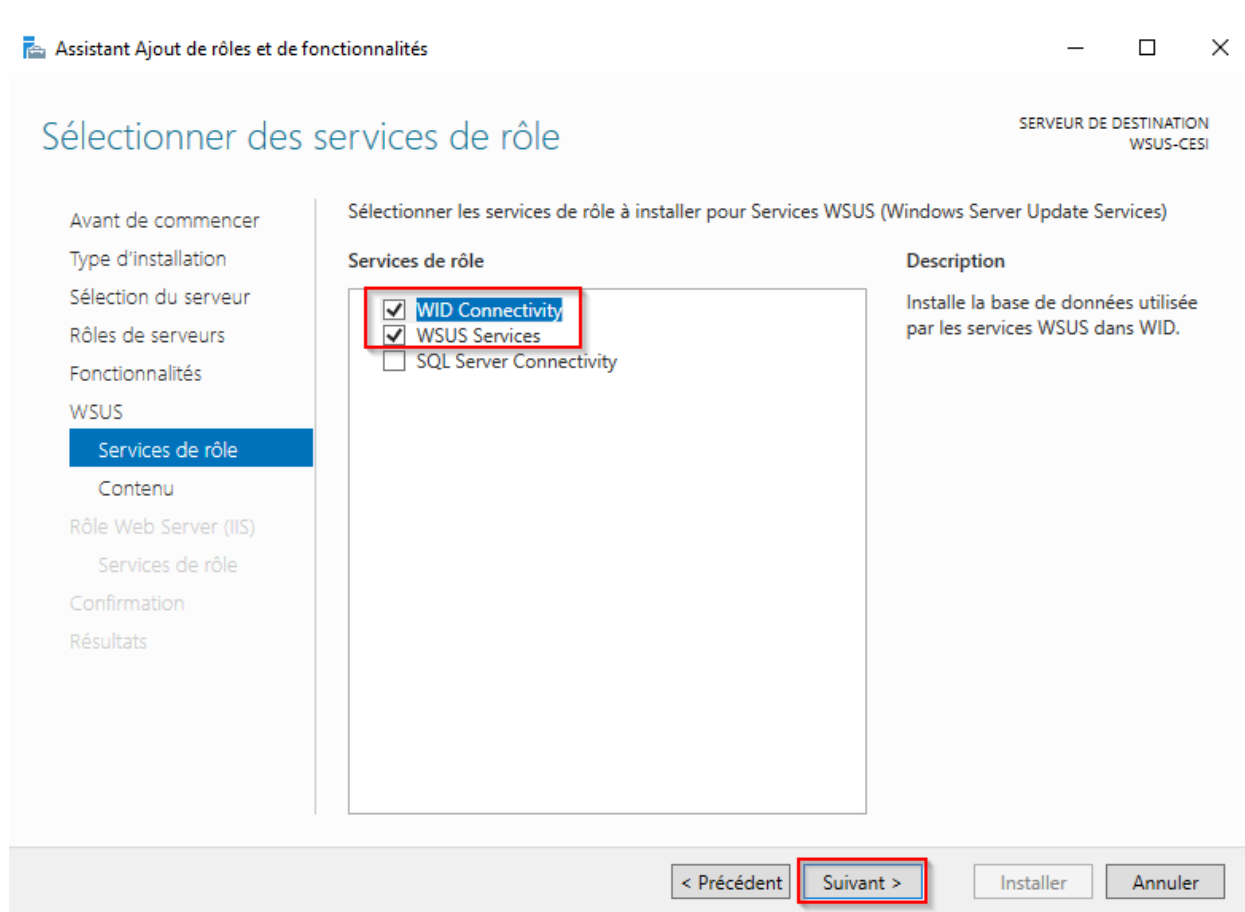

A l'étape « WSUS -> Contenu » il est préconisé de choisir un emplacement sur une partition différente du système.

Après avoir défini l'emplacement qui stockera les mises à jour, cliquez sur « Suivant ».

| 🚘 Assistant Ajout de rôles et de fonctionnalités                                                                                                    |                                                                                                    | -                                                                                                    |                                                   | $\times$  |
|----------------------------------------------------------------------------------------------------|----------------------------------------------------------------------------------------------------|----------------------------------------------------------------------------------------------------|---------------------------------------------------|-----------|
| Sélection de l'emp                                                                                                    | placement du contenu                                                                                                    | SERVEUR DE D                                                                                                | )ESTINATIO<br>WSUS-CI                             | DN<br>ESI |
| Avant de commencer<br>Type d'installation<br>Sélection du serveur<br>Rôles de serveurs<br>Fonctionnalités<br>WSUS<br>Services de rôle<br>Contenu<br>Rôle Web Server (IIS)<br>Services de rôle<br>Confirmation<br>Rêsultats | Si vous disposez d'un disque formaté avec NTFS et d'au moins 6 Go d'espace<br>pouvez l'utiliser pour stocker les mises à jour de façon à ce que les ordinateu<br>téléchargent rapidement.<br>Pour libérer de l'espace disque, désactivez la case à cocher pour stocker les r<br>Microsoft Update ; le téléchargement sera plus lent.<br>Si vous choisissez de stocker les mises à jour localement, elles ne sont pas té<br>serveur WSUS tant que vous ne les avez pas approuvées. Par défaut, lorsque<br>approuvées, elles sont téléchargées pour toutes les langues.<br>Stocker les mises à jour dans l'emplacement suivant (sélectionner un cher<br>un WSUS ESI, ou un chemin d'accès distant) :<br>EAWSUS | e disque libre,<br>rrs clients les<br>nises à jour su<br>iléchargées su<br>les mises à jo<br>min d'accès lo | , vous<br>ur<br>ur votre<br>ur sont<br>cal valide | :         |
|                                                                                                    | < Précédent Suivant >                                                                                                    | nstaller                                                                                                    | Annule                                            | r         |

Vous pouvez ensuite laisser les valeurs par défaut pour les sections « Rôle Web Server (IIS) » et « Services de rôle » pour arriver à la section confirmation.

Cette section vous donne un récapitulatif de ce que nous avons choisis jusqu'ici.

Vous pouvez cliquer sur « Installer » après avoir vérifié qu'il n'y a pas d'incohérence.

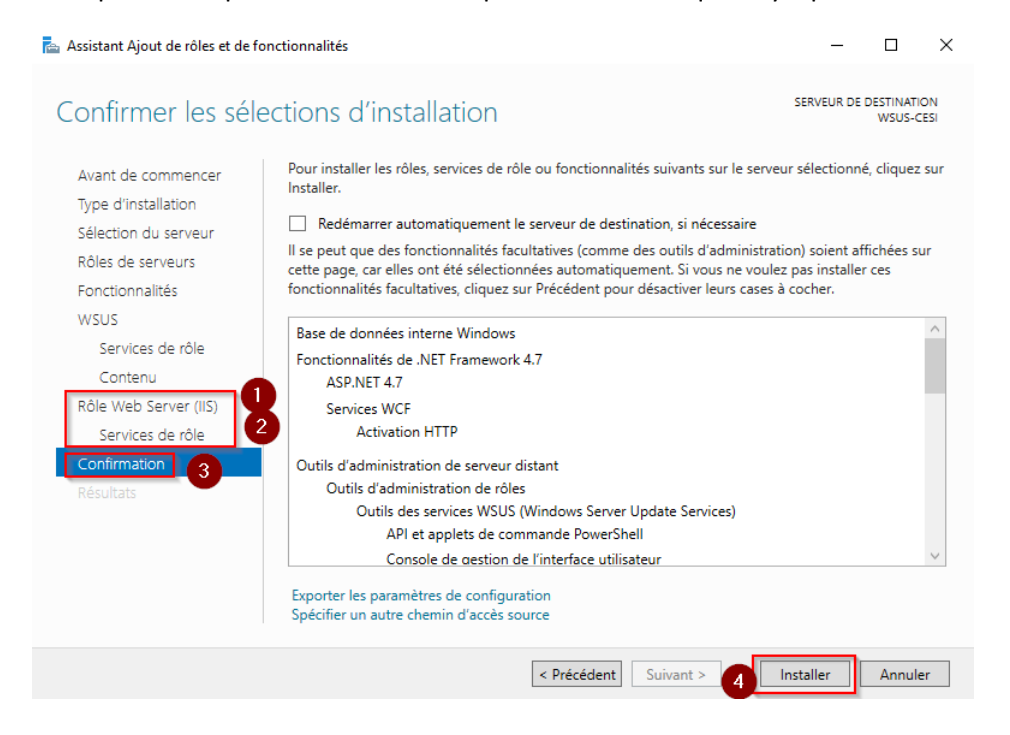

Une fois l'installation terminée, vous pouvez fermer la fenêtre en cours et lancer les tâches de postinstallation comme indiqué ci-dessous :

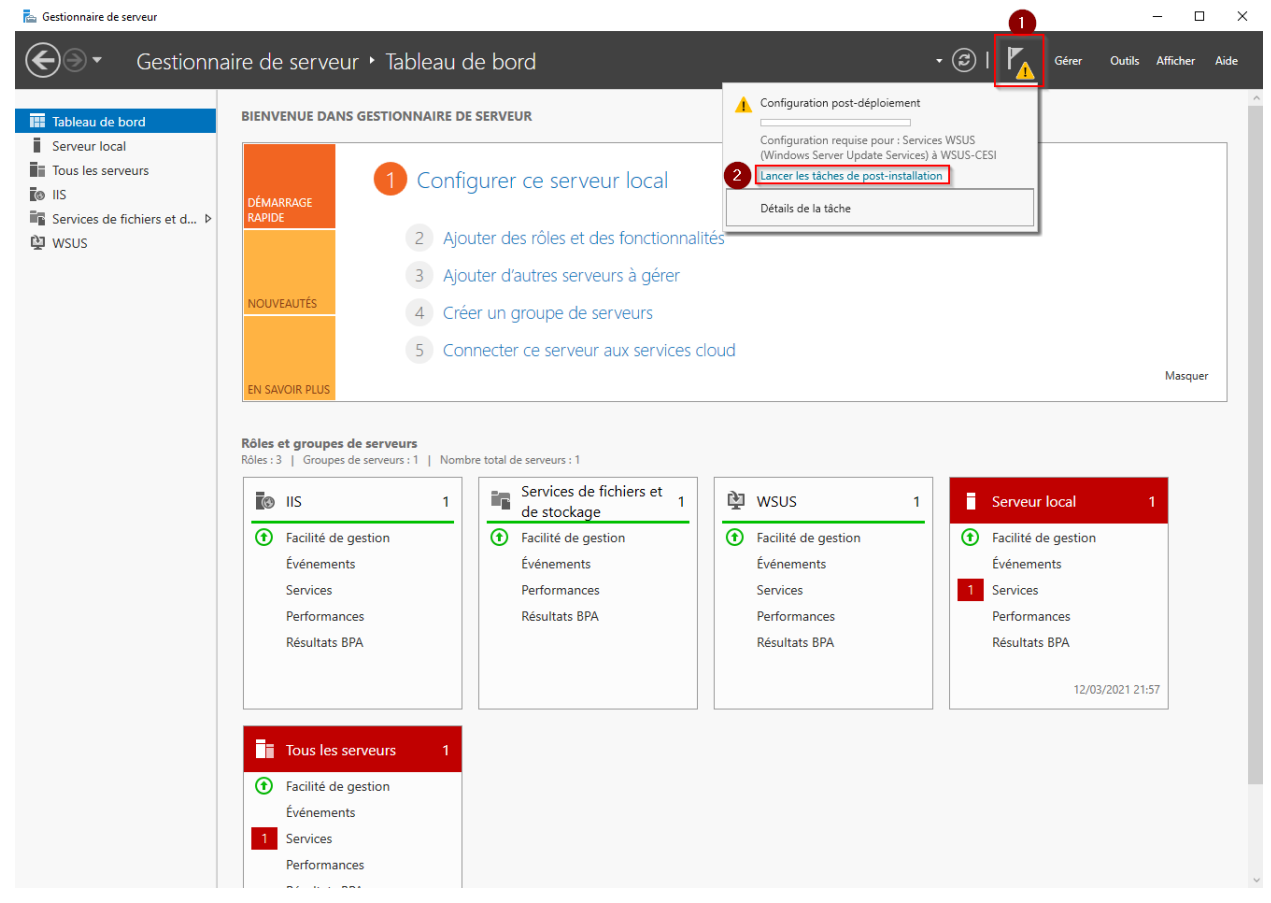

WSUS est installé et maintenant prêt à être configuré, la suite consiste à définir des règles de mises à jour en fonction des différents postes du domaine.